## **Deleting Data Feeds**

You can delete an unwanted data feed in the RiskVision application if your user role has Data Feed View and Data Feed Manage permissions.

## To delete a data feed:

1. In the RiskVision application, go to Assessments > Data Feeds.

| Data Feeds                           |                        |                                                   |                      |                        |                             |                              |
|--------------------------------------|------------------------|---------------------------------------------------|----------------------|------------------------|-----------------------------|------------------------------|
| ▼ Source: CA CMDB Connector:QA32-2K8 |                        |                                                   |                      |                        |                             |                              |
| Details Delete                       | Display                | Display from 2014-07-25 💼 to 2014-08-25 📻 Refresh |                      |                        |                             |                              |
| Scan Id 🔺 Date                       | Entries                | Mapp<br>Asset                                     | ed To Not<br>ts To J | Mapped<br>Assets       | Mapped To<br>Subcontrols    | Not Mapped To<br>Subcontrols |
| No Data Feeds found.                 |                        |                                                   |                      |                        |                             |                              |
| ▼ Source: Manual                     |                        |                                                   |                      |                        |                             |                              |
| Details Import Delete                |                        | Display from 2014-07-25 💼 to 2014-08-25 📻 Refres  |                      |                        |                             |                              |
| Scan Id                              | Date                   | Entries                                           | Mapped To<br>Assets  | Not Mappe<br>To Assets | ed Mapped To<br>Subcontrols | Not Mapped To<br>Subcontrols |
| 1531223873305986640                  | 2014-08-12<br>17:03:03 | 4                                                 | 4                    | 0                      | 0                           | 4                            |
| 153122387330598664                   | 2014-08-12             | 4                                                 | 4                    | 0                      | 3                           | 1                            |

2. Expand the Source section in which the data feed you want to delete is available. If you cannot locate a scan,

select a date range in the **Display from** and **to** fields, and click **Refresh**. To select a date, click the icon

- 3. Check the box next to the data feed(s) and click **Delete**.
- 4. The **Delete Scans** prompt box appears in which you need to confirm the deletion of mappings to entities and controls. If you want to retain the mappings, clear the checkbox next to the **Remove mappings to entities and controls** option.
- 5. Click **OK**. The data feed is deleted.